# K - 비대면 바우처 플랫폼 온라인 클래스 상품군 사용 설명서

상품을 구매해주셔서 대단히 감사합니다.

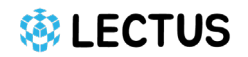

#### STEP.0 회원가입 및 로그인

코드 사용은 본 사의 사이트에서 회원가입을 완료하신 후 로그인 한 상태에서만 적용 가능합니다. Lectus.kr/wp-login 사이트에 접속하셔서 회원 가입 후 로그인을 해주십시오.

← LECTUS 렉터스(으)로 돌아가기

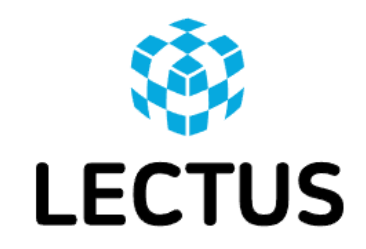

|    | 사용자 이름 또는 이메일 주소  |
|----|-------------------|
|    | 비밀번호              |
|    | ■ 기억하기<br>로그인     |
| 클릭 | 회원가입 비밀번호를 잊으셨나요? |

#### STEP.1 E-MAIL 쿠폰 수령

K-비대면 바우처 플랫폼에서 상품 구매 후 익일 내 본 메일이 발송됩니다.

본 사 사이트(Lectus.kr)에 로그인 하신 후 에메일을 확인하시고 아래의 코드 등록하기를 눌러주세요.

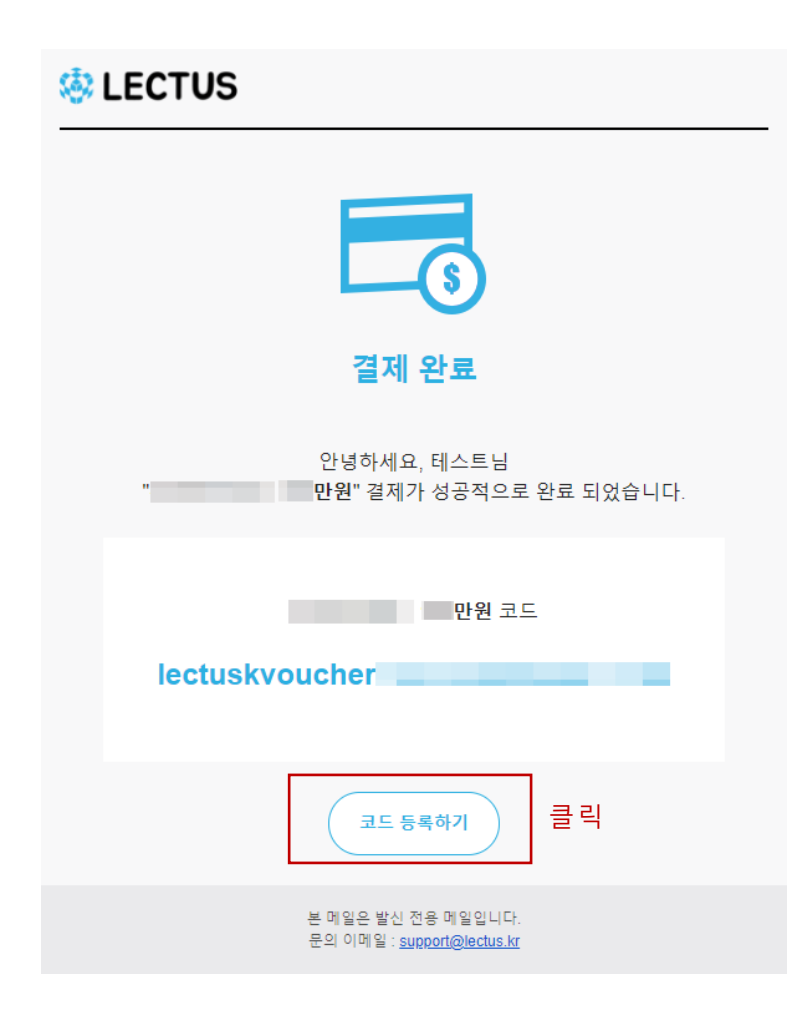

#### STEP.2 장바구니 화면

쿠폰 코드 등록을 클릭하시면, 자동으로 장바구니 화면으로 넘어가며 쿠폰코드와 함께 구매하신 상품이 담기게 됩니다. 해당 화면에서 구매하신 금액권이 맞는지, 수량이 1개인지 확인해주세요. 이후 결제 진행하기를 클릭하면 됩니다. 여려 개의 상품을 구매하셨더라도 한 번에 한 개의 쿠폰만 등록 가능합니다.

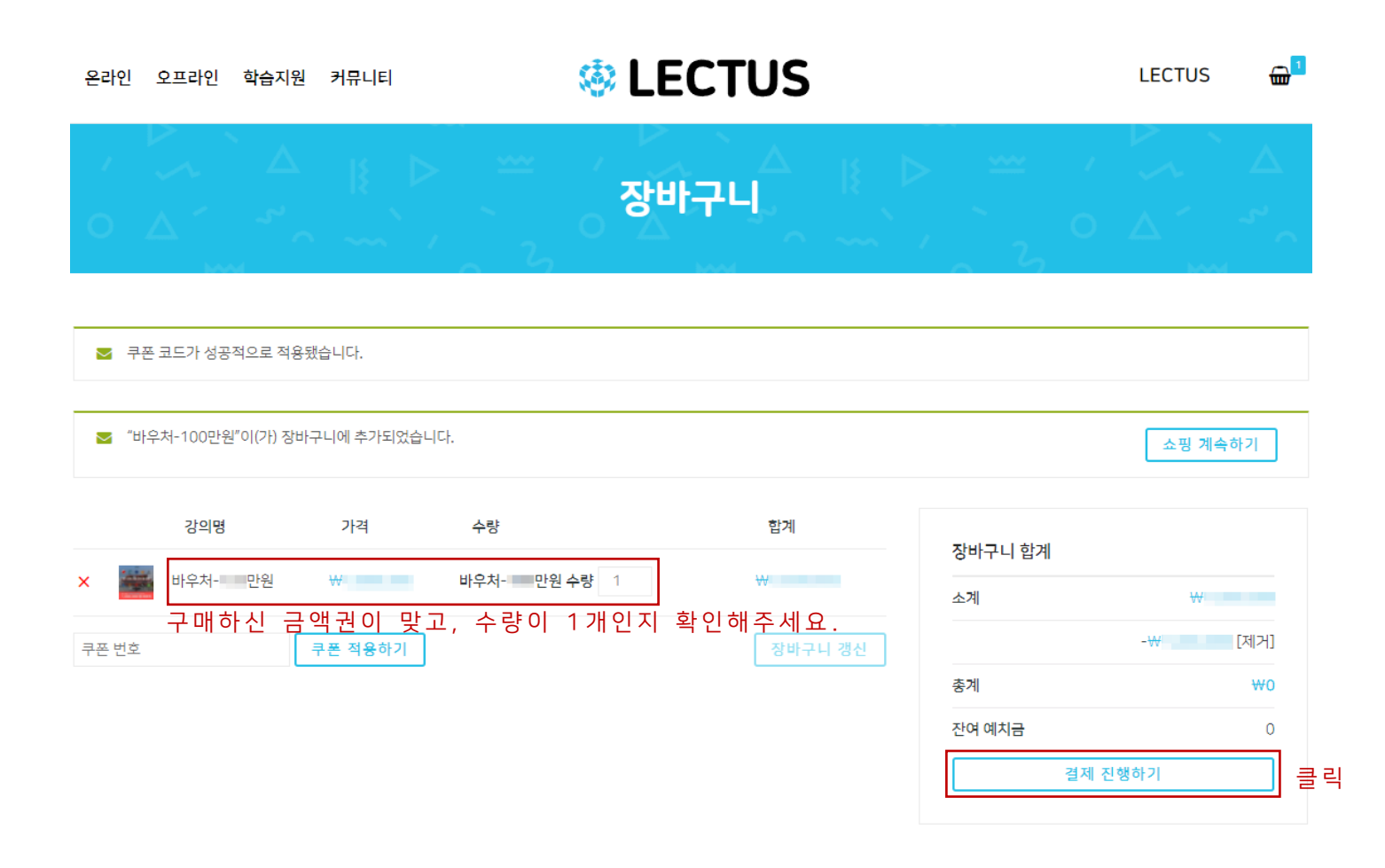

## STEP.3 주문 확정

이후 나오는 화면에서 이름, 전화번호, 이메일 주소를 입력 후 하단의 주문확정을 클릭하면 예치금이 적립됩니다.

| 온라인 오프라인 학습지원 커뮤니티                       | 🕸 LECTUS |         | LECTUS | <b>@</b> 1 |
|------------------------------------------|----------|---------|--------|------------|
| 청구 상세 내용                                 |          |         |        |            |
| 이름                                       |          |         |        |            |
| 전화번호 ::                                  |          |         |        |            |
| 이메일 주소*                                  |          |         |        |            |
| 추가 정보                                    |          |         |        |            |
| 주문 메모 (선택 사항)<br>주문 관련 메시지, 예) 배송 관련 메모. |          |         |        | 1          |
| 고객님의 주문                                  |          |         |        |            |
| 상품                                       |          | 소계      |        |            |
| 바우처- 만원 × 1                              |          | W       |        |            |
| 소계                                       |          | ₩       |        |            |
| 쿠폰: lectuskvoucher                       |          | -₩ [제거] |        |            |
| 층계                                       |          | ₩0      |        |            |
| 잔여 예치금                                   |          | 0       |        |            |

주문 확정 클 릭

#### STEP.4 B2B기업 전용 페이지 접속 후 강좌 선택

주문 확정 후 주소창에 lectus.kr/voucher을 입력하여 B2B기업 전용 페이지에 접속합니다.

이후 원하시는 상품을 선택하여 장바구니 버튼을 클릭합니다.

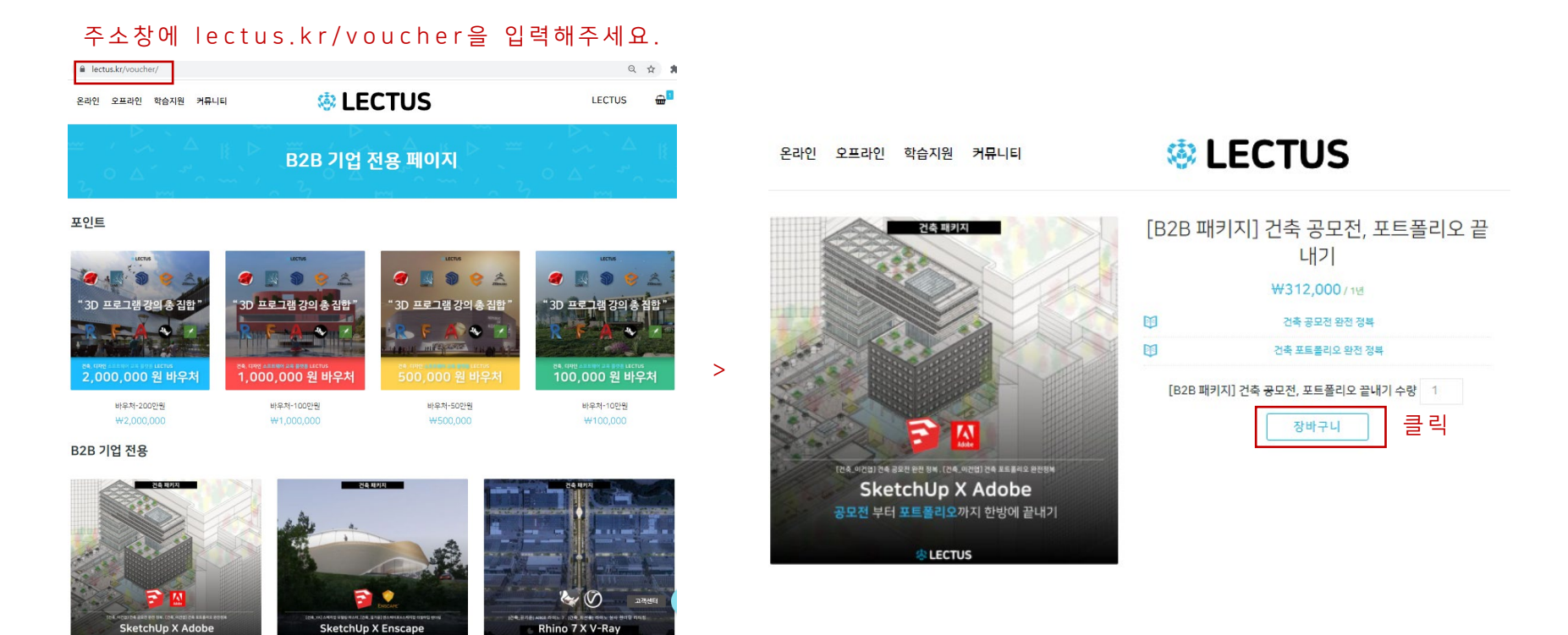

스크롤을 내리시면서 원하시는 강의를 선택해주세요.

#### STEP.5 예치금으로 강좌 구매

장바구니 화면으로 이동되면 가장 먼저 강의 명에서 [B2B패키지]가 강좌 명 앞에 붙어있는지 확인해주세요.

해당 문구가 붙어있지 않은 상품은 예치금으로 구매가 불가능합니다.

이후 우측에 잔여 예치금을 확인하시고,결제 진행하기를 클릭해주세요.

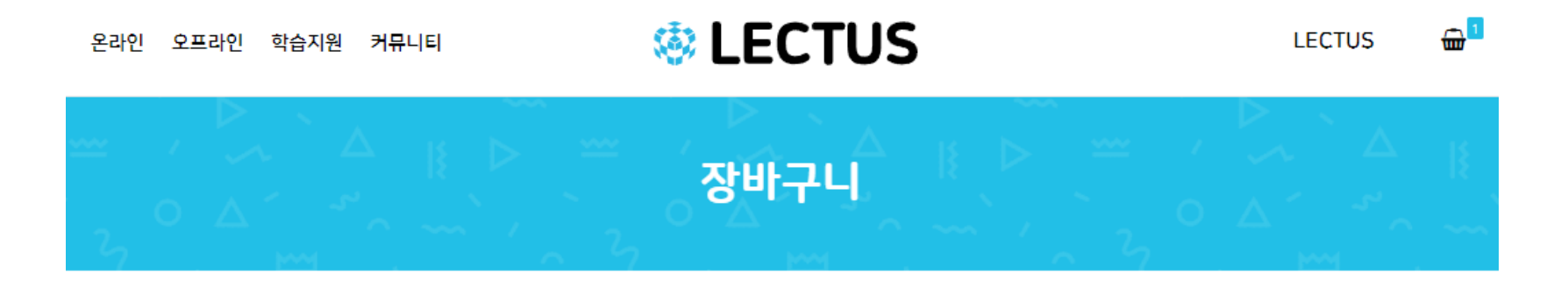

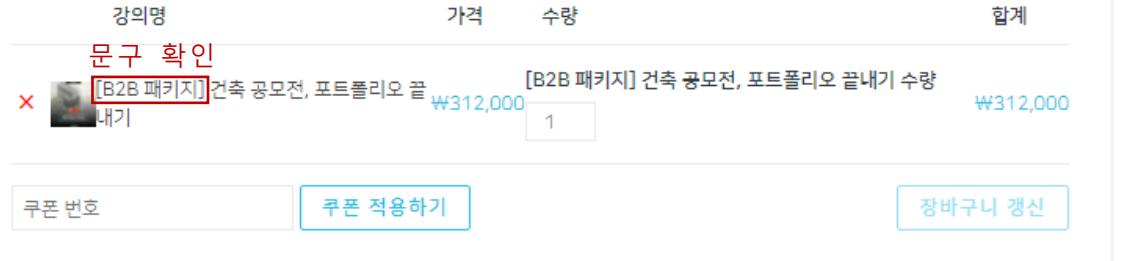

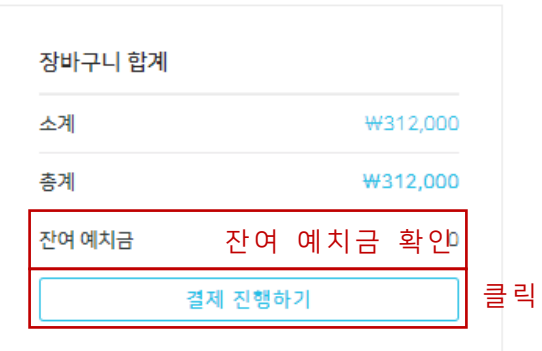

# STEP.6 나의 강의실에서 수강

이후 고객님의 아이디를 클릭하셔서, 나의 강의실에 접속하신 후 강의 수강하기를 누르시면 강의를 들으실 수 있습니다.

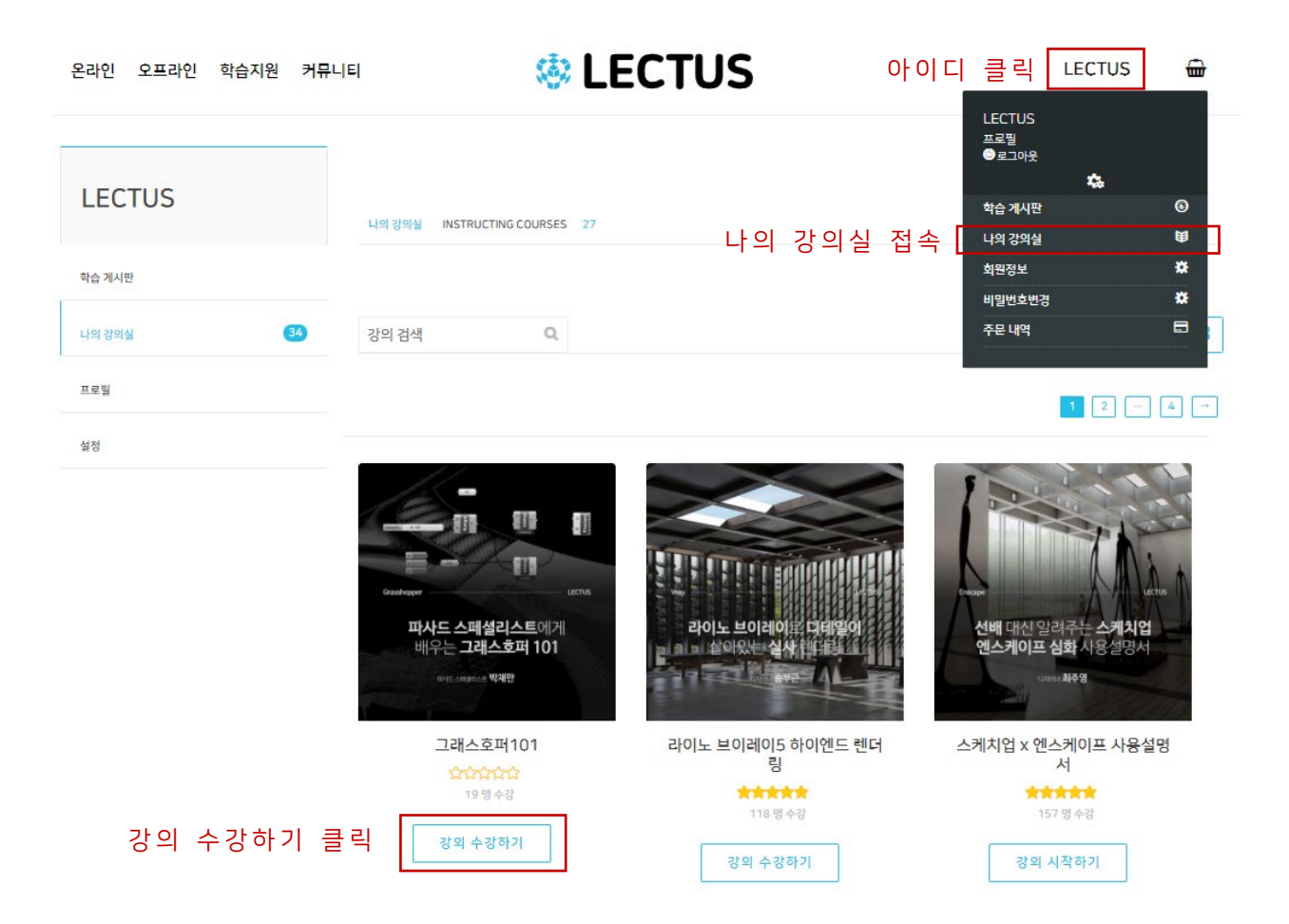

# 문의사항 접수 안내

코드 등록, 기타 상품 사용 관련 문의는 카카오톡 채널 "@렉터스 고객센터 "를 이용하시거나 구매 시 상담을 진행해드렸던 담당자 편으로 전화주시면 빠르고 정확하게 답변을 받으실 수 있습니다.

## 🔅 LECTUS